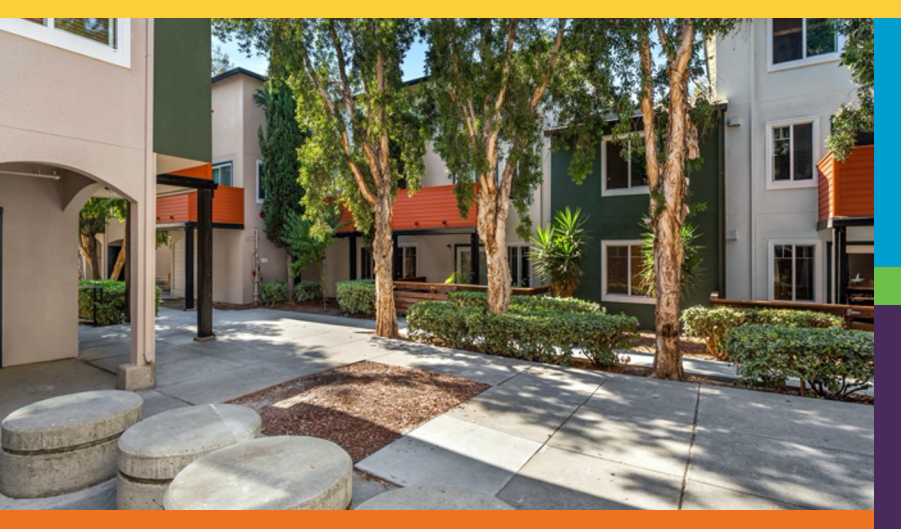

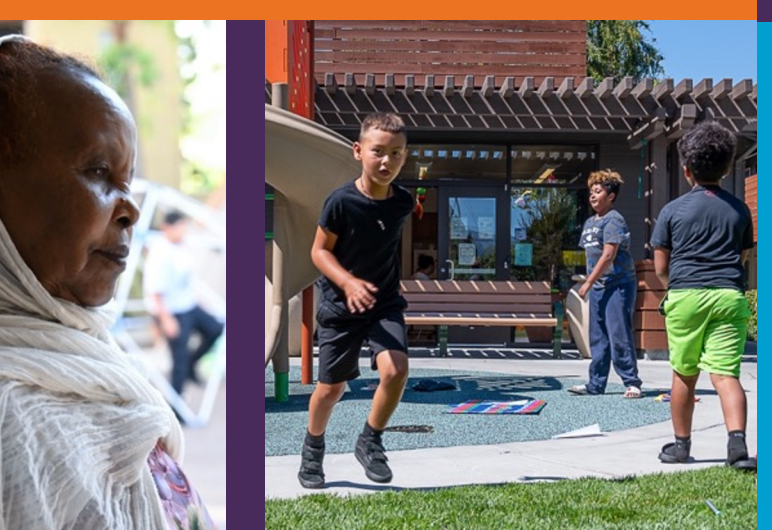

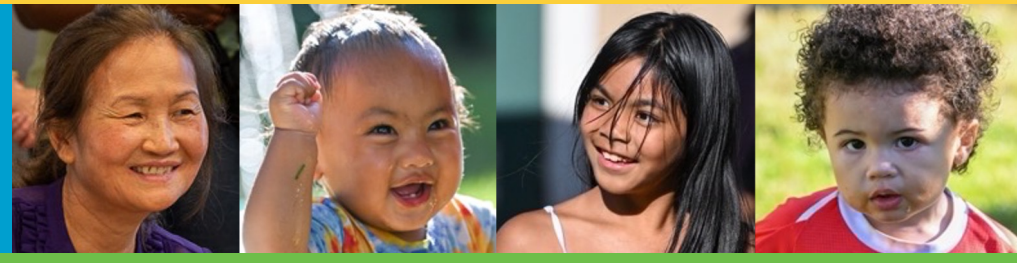

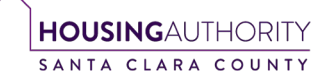

# Rent Café

#### **Landlord Portal Registration**

Registration Code:\_\_\_\_\_

October 2024

### What is Rent Café

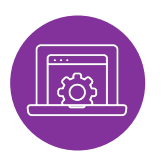

**Rent Café** is the Santa Clara County Housing Authority's online portal where new applicants can sign up for the Section 8 Housing Choice Voucher interest list.

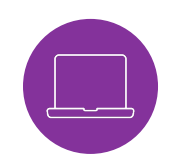

After registering, you can log in anytime to view or update your account information.

### **Access Through Our Website**

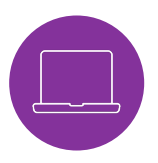

**Step 1:** Click on the **"For Landlords**" tab located at the top of the page.

Step 2: Select "For Existing Landlords" > "Owner Portal" > "Sign Up".

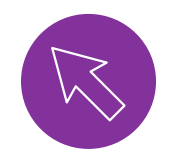

**Or, access it directly using this link:** https://portal.scchousingauthority.org/

## Registration

After clicking on the link or typing in the direct website address, you will arrive at the log in screen. From here, you may log in if you have already registered or register for a new account.

Landlord Portal Login Select your Select Language Powered by Google Translate preferred Welcome to the Santa Clara County Housing Authority Landlord portal. language. If you are new to this online portal, you can go to the <u>Click here to register</u> link below. To create your Landlord Portal Account, you must have a valid email address and a Registration Code which is sent by mail. If you do not have a valid email address, you will If English, you do need to create one. not need to select If you are having trouble accessing or setting up your account, please contact the Owner's Portal Hotline (888) 827-7091. a language. You can use the online portal to: Request a Rent Adjustment Review the HAP Payee Ledger Proceed to the Review Unit(s) Information Create/Update EFT Information next step. If you have already registered through the Landlord Portal, you may login below with the email address and password. If you forgot your password, click the Forgot Password link. Note: For better use of the Landlord Portal we recommend using the most recent version of one of the supported browser's list: Google Chrome Mozilla Firefox Safari (macOS) Opera

### **Registration**

| Click on<br><b>'Click</b><br>here to<br>register"<br>to start<br>the<br>process | Email Password Remember Me Login Click here to register Forgot password? | Enter your<br>registration<br>code here | Landlord Registration<br>To participate as a landlord with our agency, please register an account. If we have<br>issued you a registration code, please enter it here.<br>Enter Your Registration Code<br>Registration Code<br>Go<br>Already registered? Click here to log in |
|---------------------------------------------------------------------------------|--------------------------------------------------------------------------|-----------------------------------------|----------------------------------------------------------------------------------------------------|
|                                                                                 | Manager and Owners <u>Terms and Conditions</u>                           |                                         | If you <b>DO NOT</b> have a registration code, please contact<br>SCCHA's customer service team to obtain one (408) 275-8770.<br>You may not register without one.                                                                                                    |

### **Registration**

|                 |                                                                                                    |                    | Account Information                                                                    |
|-----------------|----------------------------------------------------------------------------------------------------|--------------------|----------------------------------------------------------------------------------------|
| The             | Landlord Registration                                                                                                |                    |                                                                                        |
| registration    | To participate as a landlord with our agency, please register an account. If we have                                 | Enter:             | Account Nickname                                                                       |
| code vou        | issued you a registration code, please enter it here.                                                                | Account Nickname 💳 |                                                                                        |
| ,<br>entered in | Enter Your Registration Code                                                                                         | (Optional)         | Email Address*                                                                         |
| the             | 2000 W SARAGO                                                                                                    | Email Address      | YourEmail@Example.com                                                                  |
| previous        |                                                                                                    | (Enter same email  | Confirm Email Address*                                                                 |
| screen will     | * Denotes a required field                                                                                           | address twice)     | YourEmail@Example.com                                                                  |
| show here.      | ** Data in these fields will be validated against information available with Santa Clara County<br>Housing Authority |                    | Password"                                                                              |
|                 | Personal Details                                                                                                    | Password**         | Weak Medium Strong                                                                     |
| Enter:          | First Name*                                                                                                    | (Enter same 🛛 🚽    |                                                                                        |
| First Name      |                                                                                                    | password twice)    | Confirm Password*                                                                      |
|                 | Last Name"                                                                                                    |                    |                                                                                        |
| Last Name*      |                                                                                                    |                    | This site is protected by reCAPTCHA and the Google Privacy Policy and Terms of Service |
|                 | Tax ID or SSN**                                                                                                    |                    |                                                                                        |
| TAX ID/SSN      |                                                                                                    | Check the box.     | I have read and accept the <u>Terms and Conditions</u>                                 |
|                 | Phone (Home)*                                                                                                    |                    |                                                                                        |
|                 | (555) 555-5555                                                                                                    | Click the          |                                                                                        |
| Mobile Phone    |                                                                                                    | Register button. 💙 | Register                                                                               |

\*If a Company/Trust/LLC, enter the first word of the company name in the First Name field. Enter additional words in the Company/Trust/LLC name in the Last Name field. \*\*Password must be 10 characters long and include 1 upper case letter, 1 lower case letter, 1 number and 1 symbol #!\*@

You have now arrived at the **Owner Dashboard**.

From here, you may select the tile for the action you wish to complete. You may also use the **"Quick Links"** option to select the action item via the drop-down menu.

| If you have multiple<br>properties with<br>different Tax IDs, you<br>may link the accounts<br>together to view<br>under one log in.                                                   | Home Agency Management   Settings  Logout       |                         |                  |                 |                                                      |  |
|----------------------------------------------------------------------------------------------------|-------------------------------------------------|-------------------------|------------------|-----------------|------------------------------------------------------|--|
| Click <b>"Link Accounts</b><br>with Another<br>Registration Code"<br>and repeat the same<br>registration process<br>with the registration<br>code issued for that<br>property/Tax ID. | Link Accounts with Another<br>Registration Code | My Profile              | Unit Info        | Caseworker Info | QUICK LINKS I want to: Update Contact Information Go |  |
| (Please note that once<br>you link the accounts,<br>it cannot be<br>undone/separated.)                                                                                                | EFT Setup (Direct Deposit)                      | Rent Adjustment Request | Additional Forms |                 |                                                      |  |

### **Quick Tips**

а.

**To Change Your Email Or Password:** At the top, click on **"Settings"** to open the drop-down menu and select the item you wish to change.

| Home | Agency Management 👻 | Settings     | Logout   |
|------|---------------------|--------------|----------|
|      |                     | Change Email |          |
|      |                     | Change F     | Password |

| View Tile Options:                                                         |  | Home          | Agency Management Settings ▼ Logout                                                                                                    |           |                           |                                                       |
|----------------------------------------------------------------------------|--|---------------|----------------------------------------------------------------------------------------------------|-----------|---------------------------|-------------------------------------------------------|
| You may also view the tile options also in a drop-down menu.               |  | 2             | Link Accounts with Another Registration Code<br>My Profile<br>Unit Info<br>Caseworker Info                                                         |           |                           |                                                       |
| At the top, click on<br><b>"Agency Management"</b><br>to view the options. |  | Link Ac<br>Re | View and Upload Documents Unit Inspections My Ledger Unit Holds and Abatements EFT Setup (Direct Deposit) Rent Adjustment Request Additional Forms | Unit Info | Caseworker Info           | QUICK LINKS I want to: Update Contact Information  Go |
|                                                                            |  | Vie           | w and Upload Unit Inspections                                                                                                    | My Ledger | Unit Holds and Abatements |                                                       |

#### **Frequently Used Actions**

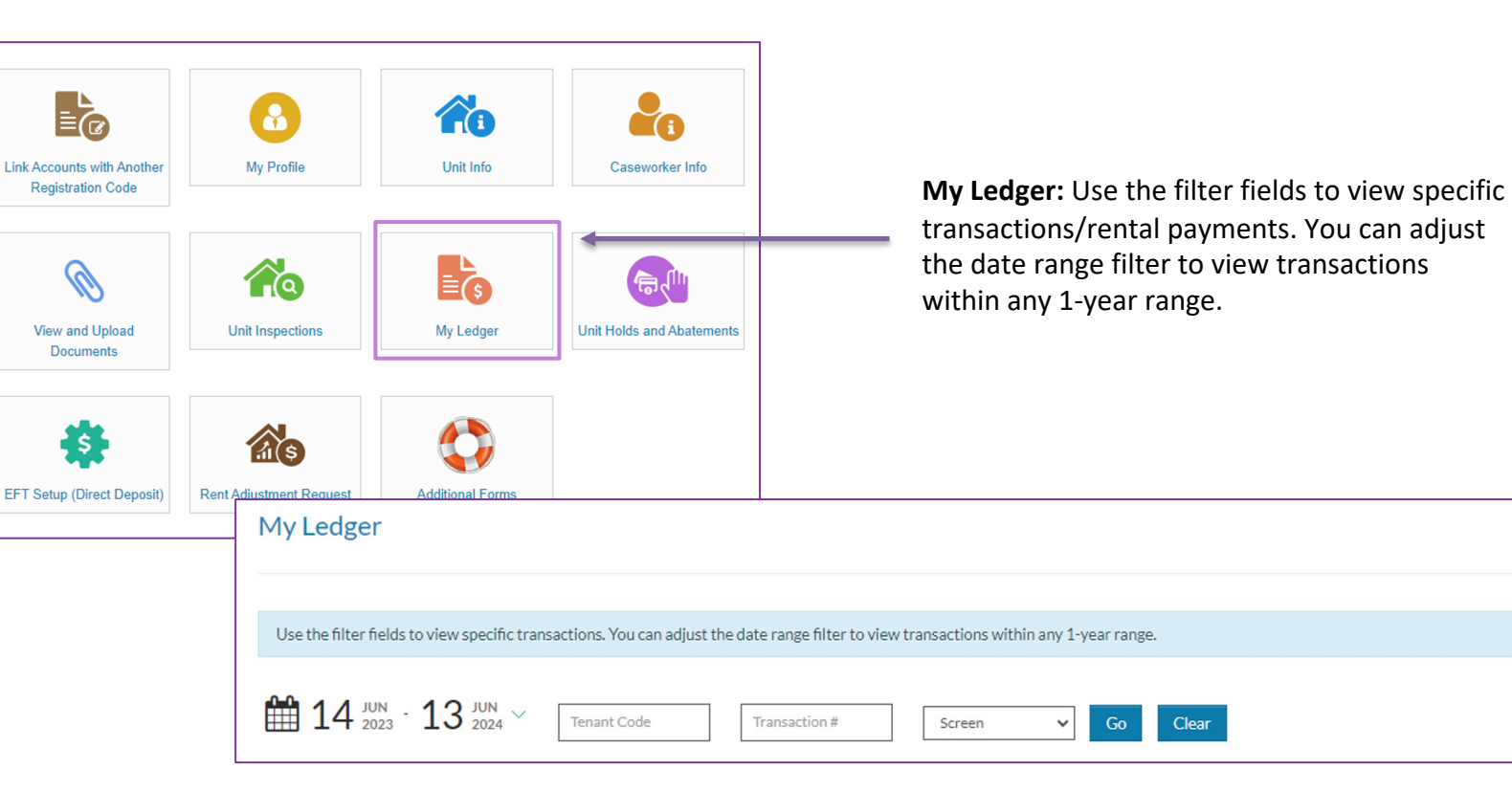

#### **Frequently Used Actions**

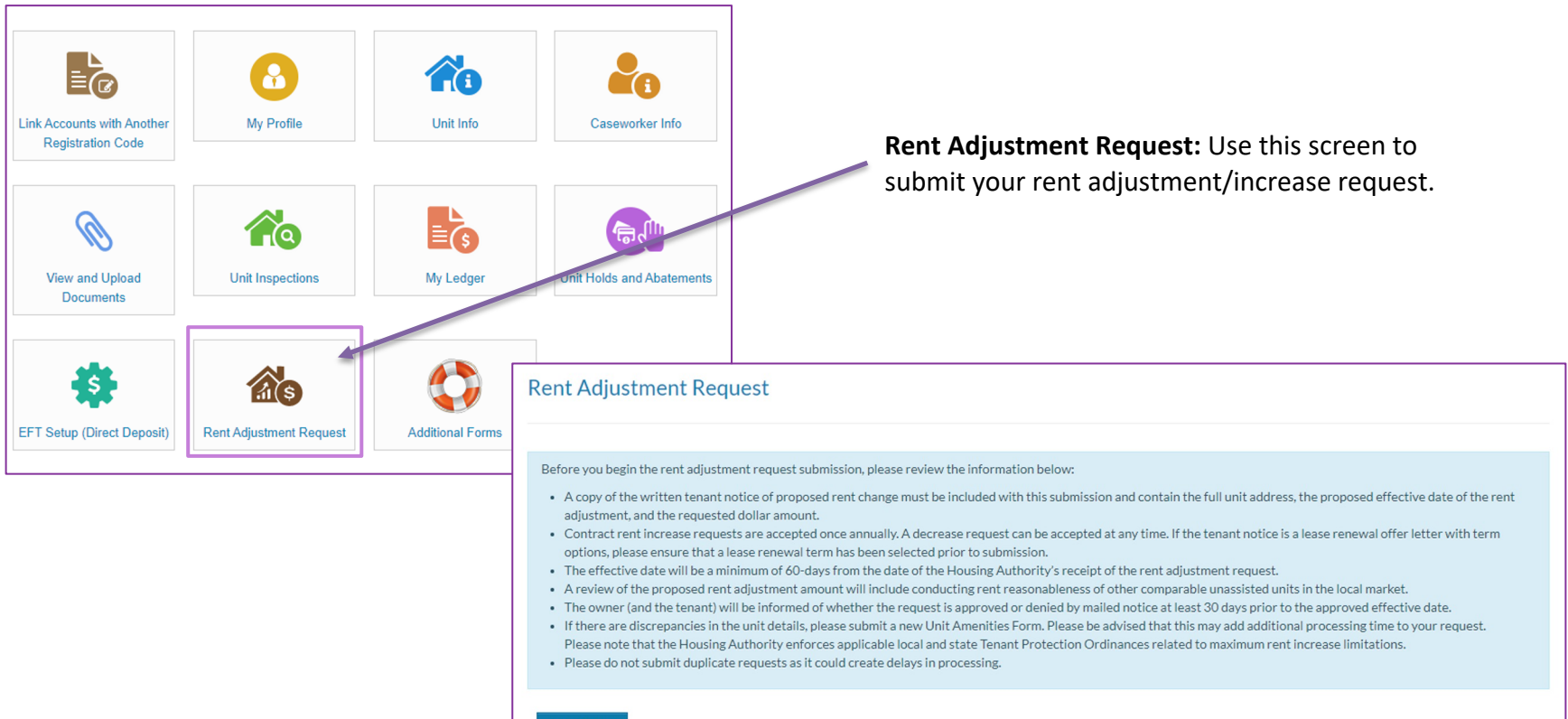

#### Add Request

#### **Frequently Used Actions**

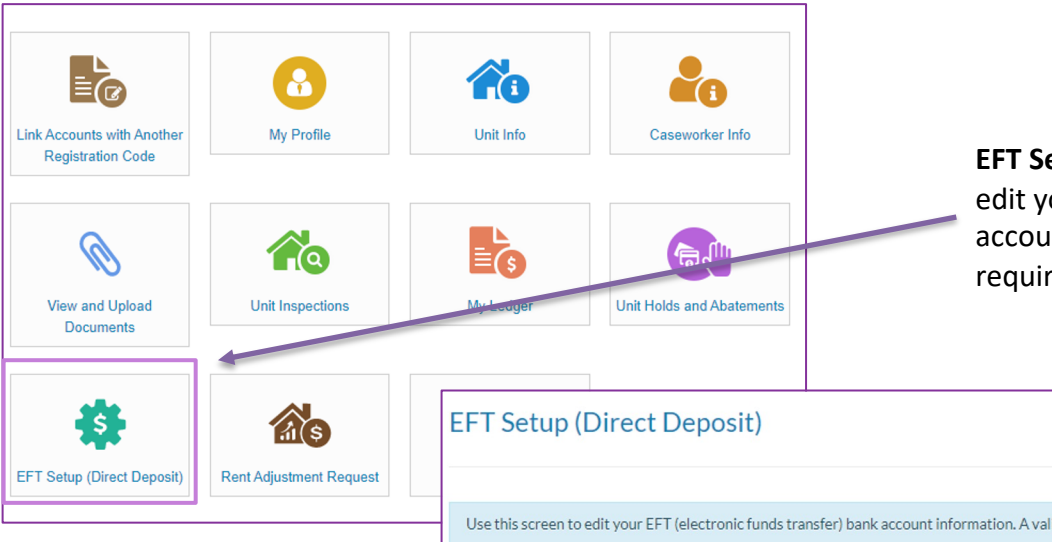

#### EFT Setup (Direct Deposit): Use this screen to edit your EFT (electronic funds transfer) bank account information. A valid EFT account is required to receive direct deposit.

Use this screen to edit your EFT (electronic funds transfer) bank account information. A valid EFT account is required to receive direct deposit.

#### Electronic Fund Transfer (EFT) Authorization Agreement

By submitting the EFT bank account information. I hereby authorize the Santa Clara County Housing Authority (Housing Authority) to initiate electronic payment to my account with the Financial Institution information provided. In the event that funds I am not entitled to are deposited into my bank account, I authorize the Housing Authority to initiate a correcting (debit) entry to my account. This authorization is to remain in full force and effect until the Housing Authority has received written notification from me of its termination in such time and manner as to afford the Housing Authority and the Financial Institution a 30-day notice. To avoid delay in the EFT enrollment process, please ensure that the Account Name associated with your bank account matches the name of the Housing Assistance Payment (HAP) recipient.

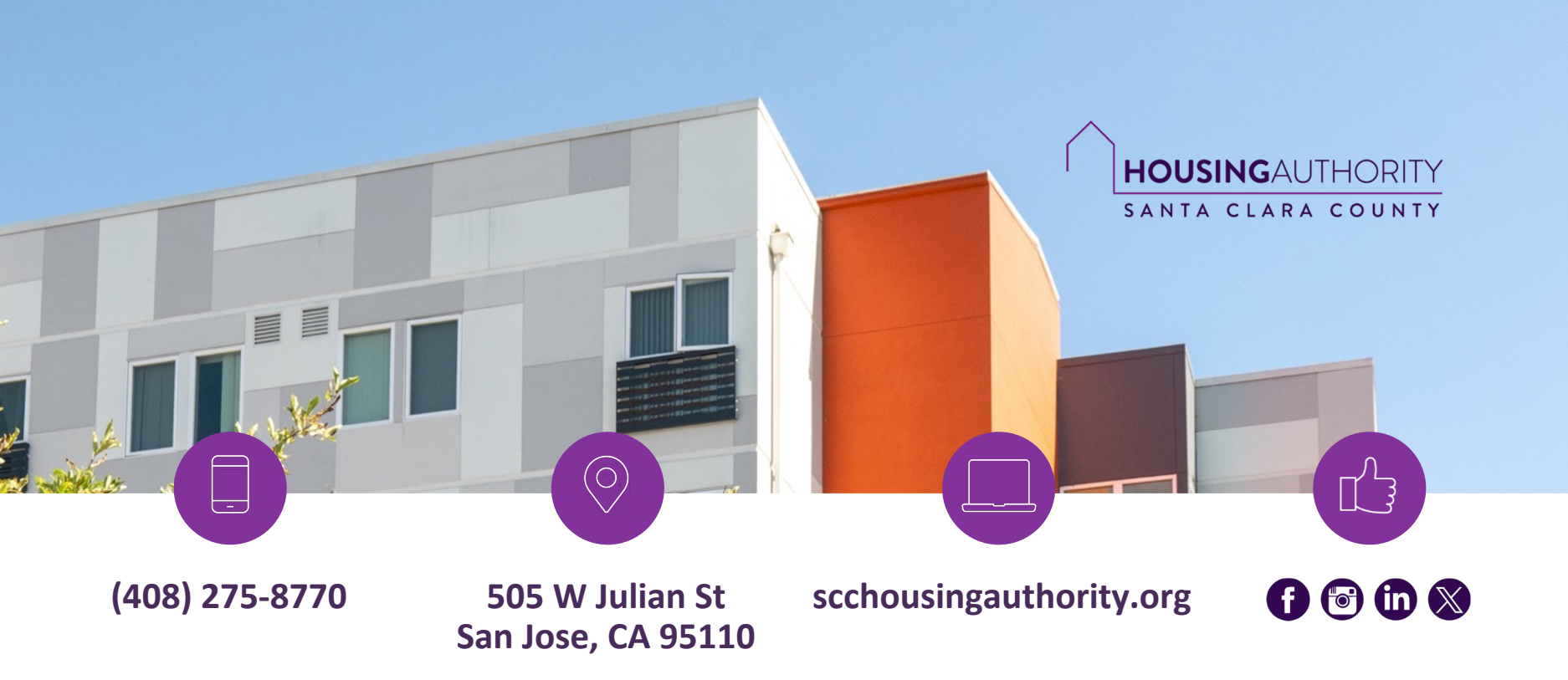